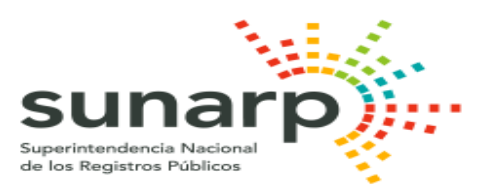

## ANEXO N° 05

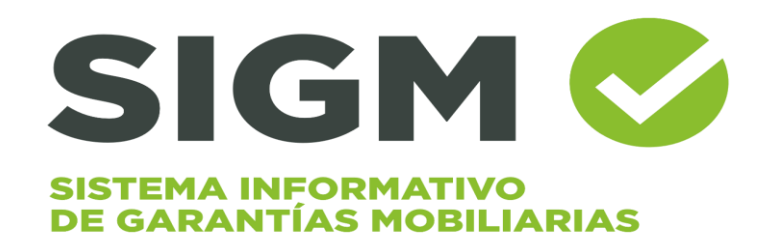

# EXPEDICIÓN DE CERTIFICADOS

Manual de Usuario del Sistema Código formato Nº MCVDS-CSI-0402

### <u>ÍNDICE</u>

| 1. INGRESO DE DATOS<br>2. SOLICITAR CERTIFICADO      | 3<br>6 |
|------------------------------------------------------|--------|
| 2.1 CERTIFICADO LITERAL DEL SIGM                     | 7      |
| 2.2 CERTIFICADO LITERAL DE FOLIO CAUSAL ELECTRÓNICO  | 13     |
| 2.3 CERTIFICADO NEGATIVO/POSITIVO                    | 18     |
| 2.4 CERTIFICADO COMPENDIOSO                          | 21     |
| 3. PUBLICIDAD DE GARANTÍAS MOBILIARIAS ANTES DE SIGM | 25     |

#### SOLICITAR CERTIFICADOS

#### 1. INGRESO DE DATOS

Para generar la solicitud de expedición de certificados del SIGM haga clic en el ícono Solicitar Certificados:

|                                                                                                    | <br>ing                                                     | rese al:                                      | REGISTRAL EN L                              | ÍNEA - SPRL Aquí                       |
|----------------------------------------------------------------------------------------------------|-------------------------------------------------------------|-----------------------------------------------|---------------------------------------------|----------------------------------------|
|                                                                                                    | Des Daudes Carante                                          | CONSUL                                        | TA GRATUITA                                 |                                        |
| Inscribe tu                                                                                        | Los resultados de las consultas por no palabras ingresadas. | mbre y razón social siempre retorna todos aqu | ellos deudores garantes cuya razón social o | nombres sean exactamente igual con las |
| manera sencilla                                                                                    | Condición de la búsqueda                                    |                                               |                                             |                                        |
| y a bajo costo.                                                                                    | Por Número de Documento                                     |                                               |                                             |                                        |
| Suscríbete                                                                                         | Por nombre                                                  |                                               |                                             |                                        |
| Sirvase verificar que cuenta con                                                                   | Denominación o Razón Social                                 |                                               |                                             |                                        |
| no tenerio Instalado, proceda a<br>descargario de acuerdo a su<br>sistema operativo:<br>- Windows: | ¡Operación exitosa!                                         | CLOUDFLARE<br>Privacidad - Heminos            |                                             |                                        |
| 4identityClient 2.4.13<br>- MacOS:<br>4identityClient                                              |                                                             | Consultar                                     | Limpiar                                     |                                        |

Completar los datos del solicitante:

|                         |                                         | 습 Inicio       | Solicitar Certificados 💠 Servicios 🗡 🧏 Iniciar sesión | Suscribete A Acceso funcionarios de Sunarp |
|-------------------------|-----------------------------------------|----------------|-------------------------------------------------------|--------------------------------------------|
| A Datos del Solicitan   | te                                      |                | Datos del Certificado                                 | Pago                                       |
| Ingrese sus datos       |                                         |                |                                                       |                                            |
| * Tipo de Documento:    |                                         |                |                                                       |                                            |
| * Número de Documento:  |                                         |                |                                                       |                                            |
| * Nombres:              |                                         |                |                                                       |                                            |
| * Primer Apellido:      |                                         |                | Segundo Apellido:                                     |                                            |
| * Correo :              |                                         |                |                                                       |                                            |
| ¿Está solicitando el ce | rtificado en representación de una pers | sona jurídica? |                                                       |                                            |
|                         |                                         | Limpiar        | Continuar »                                           |                                            |

- Seleccione el tipo de documento:

| R Datos del Solicitante       | R                                                        | Dego Pago            |  |             |
|-------------------------------|----------------------------------------------------------|----------------------|--|-------------|
| Ingrese sus datos             |                                                          |                      |  |             |
| * Tipo de Documento:          | DOCUMENTO NACIONAL DE IDENTIDAD                          |                      |  |             |
| * Número de Documento:        | DOCUMENTO NACIONAL DE IDENTIDAD<br>CARNET DE EXTRANJERÍA | * Fecha de emisión : |  | Validar DNI |
| * Nombres:                    | PASAPORTE<br>PERMISO TEMPORAL DE PERMANENCIA             |                      |  |             |
| * Primer Apellido :           |                                                          | Segundo Apellido:    |  |             |
| * Correo:                     |                                                          |                      |  |             |
| ¿Está solicitando el certific | ado en representación de una persona jurídica?           |                      |  |             |
|                               | Limpiar                                                  | Continuar »          |  |             |

 Ingrese el número del documento de identificación. En caso seleccione el Documento Nacional de Identidad (DNI), debe ingresar la fecha de emisión y validar la información con el Registro Nacional de Identificación y Estado Civil (Reniec). Si ingresa Carnet de Extranjería debe validar que esté registrado. Además, deberá validar el correo electrónico con un código de verificación que recibirá en su correo electrónico:

| 🔉 Datos del Solicitant   | e                                                 | ER Da | itos del Certificado |            |   | 👩 Pago |
|--------------------------|---------------------------------------------------|-------|----------------------|------------|---|--------|
| Ingrese sus datos        |                                                   |       |                      |            |   |        |
| Tipo de Documento :      | DOCUMENTO NACIONAL DE IDENTIDAD                   |       |                      |            |   |        |
| Número de Documento:     | 47 161298                                         | 0     | · Fecha de emisión : | 23/08/2017 | ٥ |        |
| * Nombres :              | SEGUNDO PAUL                                      | 0     |                      |            |   |        |
| * Primer Apellido:       | DIAZ                                              | •     | Segundo Apellido:    | MERA       |   | 0      |
| Correo:                  | SDIAZ@SUNARP.GOB.PE                               |       | Validar Correo       |            |   |        |
| ¿Está solicitando el cer | tificado en representación de una persona jurídio | a?    |                      |            |   |        |
|                          | Limpia                                            | ar Co |                      |            |   |        |

- Verifique el código de verificación enviado al correo electrónico:

| • | sigmSunarp@sunarp.gob.pe<br>para mi マ                                       |
|---|-----------------------------------------------------------------------------|
|   | Estimado Usuario                                                            |
|   | Para continuar ingrese el siguiente código de verificación: <b>478210</b> . |
|   | Fecha: 08/07/2024 07:23 AM                                                  |
|   | Sunarp)                                                                     |

- Ingrese el código de verificación en la casilla correspondiente:

| Verifica tu correo electrónico $^	imes$                                                                       |  |  |  |  |  |
|----------------------------------------------------------------------------------------------------|--|--|--|--|--|
| Ingresa el código de 6 dígitos que enviamos a SDIAZ@SUNARP.GOB.PE.<br>¿No has recibido el correo electrónico? |  |  |  |  |  |
| Reenviar código                                                                                               |  |  |  |  |  |
| 873625                                                                                                    |  |  |  |  |  |
| Validar Cancelar                                                                                              |  |  |  |  |  |

- Dar clic en continuar:

| R Datos del Solicitante   | ę                                              | Eg Da    | tos del Certificado   |            |   | Pago |
|---------------------------|------------------------------------------------|----------|-----------------------|------------|---|------|
| Ingrese sus datos         |                                                |          |                       |            |   |      |
| * Tipo de Documento:      | DOCUMENTO NACIONAL DE IDENTIDAD                |          |                       |            |   |      |
| * Número de Documento:    | 47161298                                       | •        | * Fecha de emisión:   | 23/08/2017 | 0 |      |
| * Nombres :               | SEGUNDO PAUL                                   | 0        |                       |            |   |      |
| * Primer Apellido:        | DIAZ                                           | •        | Segundo Apellido:     | MERA       |   | •    |
| * Correo :                | SDIAZ@SUNARP.GOB.PE                            | •        | Código de Confirmació | on: 873625 | • |      |
| ¿Está solicitando el cert | ificado en representación de una persona juríd | lica?    |                       |            |   |      |
|                           | Lim                                            | piar Cor | ntinuar »             |            |   |      |
|                           |                                                |          |                       |            |   |      |

- Dar clic en aceptar:

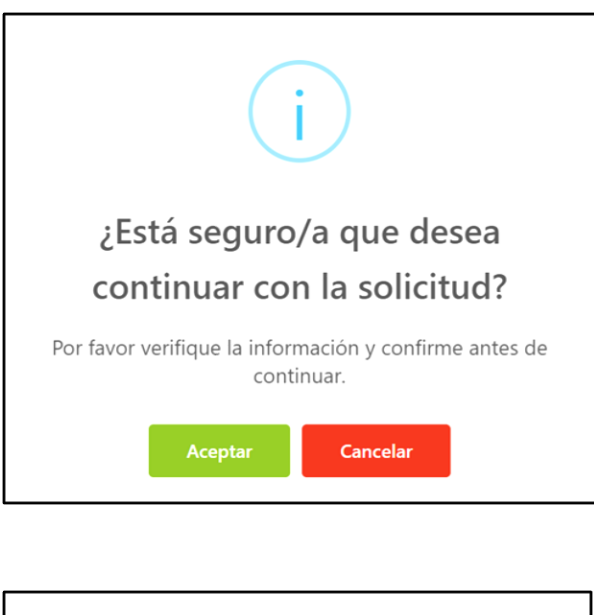

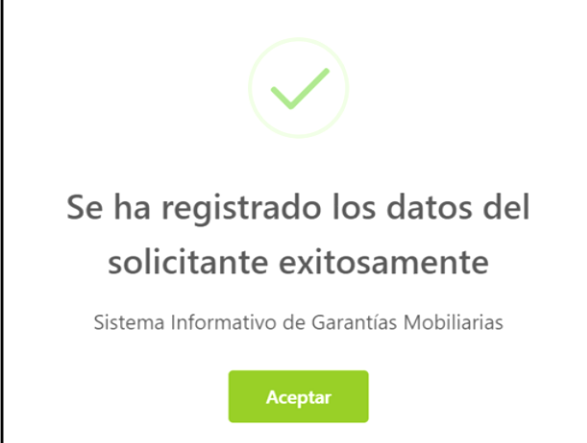

#### 2. SOLICITAR CERTIFICADO

En este campo podrá solicitar los certificados del SIGM en base a los criterios de búsqueda establecidos para cada certificado:

| R Datos del Solicitar | nte                                                                                                    | Datos del Certifica | ido                                                                                                    | ⊡ Pago |
|-----------------------|----------------------------------------------------------------------------------------------------|---------------------|----------------------------------------------------------------------------------------------------|--------|
| Seleccione el servic  | io                                                                                                    |                     |                                                                                                    |        |
| E Servicio :          | Seleccionar<br>CERTIFICADO LITERAL DEL SIGM<br>CERTIFICADO LITERAL DE FOLIO CAUSAL ELECTRÓNICO<br>CERTIFICADO NEGATIVO/POSITIVO<br>CERTIFICADO COMPENDIOSO |                     | Para solicitar publicidad registral<br>respecto a las Garantías Mobiliarías<br>inscritas antes del SIGM, ingrese al: |        |
| Ingrese los datos d   | el deudor                                                                                                    |                     |                                                                                                    |        |
| * Tipo de Documento:  | Seleccionar                                                                                                    | × Nro. Docu         | mento :                                                                                                    |        |

El SIGM brinda cuatro tipos de certificados:

- Certificado Literal del SIGM
- Certificado Literal de folio causal electrónico
- Certificado Negativo/Positivo
- Certificado Compendioso

#### 2.1 CERTIFICADO LITERAL DEL SIGM

Se usa como criterio de búsqueda el documento oficial de identidad del Deudor o el número de placa única de rodaje:

| A Datos del Solicitante -       |                              |        | Datos del Certifica | ado                                                                                                    | Pago |
|---------------------------------|------------------------------|--------|---------------------|----------------------------------------------------------------------------------------------------|------|
| Seleccione el servicio          |                              |        |                     |                                                                                                    |      |
| * Servicio:                     | CERTIFICADO LITERAL DEL SIGN | Λ      |                     | Para solicitar publicidad registral<br>respecto a las Garantías Mobiliarias<br>inscritas antes del SIGM, ingrese al:<br>stravicio de publicidad<br>stravicio de publicidad<br>Registrata en Linea - SPRL<br>Click Aqui |      |
| * Tipo:                         | POR DEUDOR () POR PLA        | CA     |                     |                                                                                                    |      |
| Ingrese los datos del número de | placa :                      | ABC123 |                     |                                                                                                    |      |
| Monto a pagar:                  | 4,00 PEN                     |        |                     |                                                                                                    |      |
|                                 |                              |        | Q Buscar            |                                                                                                    |      |

En la parte inferior se visualiza los folios causales electrónicos de las garantías mobiliarias inscritas en el SIGM, en las que participan el deudor garante o el vehículo cuya placa única de rodaje se han ingresado.

En la parte derecha del reporte nos mostrará la Alerta de la Corte Superior y la Alerta de Sanción, de ser el caso:

| Seleccione | los | folios que desea solicitar                   |                                              |                          |                                |                      |
|------------|-----|----------------------------------------------|----------------------------------------------|--------------------------|--------------------------------|----------------------|
|            |     |                                              |                                              | © Pre                    | visualizar Certificado 🗸 Agr   | regar Servicio       |
|            |     | SISTEMA INFORMATIVO DE GARANTÍAS MOBILIARIAS |                                              |                          | Cantidad de<br>Folios          | 5                    |
| C          |     | Número de folio causal electrónico           | Fecha y hora del registro de<br>constitución | Datos del Deudor Garante | Alerta de la<br>Corte Superior | Alerta de<br>Sanción |
| C          |     | 20240628000005790                            | 28/06/2024 10:41:09                          | PAULA BELMIA MERA PEREZ  | 窳                              |                      |
| C          |     | 20240426000001301                            | 22/05/2024 17:20:05                          | PAULA BELMIA MERA PEREZ  |                                |                      |
| C          |     | 20240503000001472                            | 03/05/2024 12:27:06                          | PAULA BELMIA MERA PEREZ  |                                |                      |
|            |     | 20240503000001471                            | 03/05/2024 11:13:42                          | PAULA BELMIA MERA PEREZ  |                                |                      |
| C          |     | 20240430000001360                            | 30/04/2024 13:18:48                          | PAULA BELMIA MERA PEREZ  |                                |                      |

Para emitir el certificado seleccione los folios causales electrónicos que requiere y si desea puede previsualizar el certificado:

| Selec | cione los | folios que desea solicitar                   |                                              |                          |                                |                      |
|-------|-----------|----------------------------------------------|----------------------------------------------|--------------------------|--------------------------------|----------------------|
|       |           |                                              |                                              | Previsualizar Certific   | ado 🗸 Ag                       | regar Servicio       |
|       |           | SISTEMA INFORMATIVO DE GARANTÍAS MOBILIARIAS |                                              |                          | Cantidad de<br>Folios          | 5                    |
|       |           | Número de folio causal electrónico           | Fecha y hora del registro de<br>constitución | Datos del Deudor Garante | Alerta de la<br>Corte Superior | Alerta de<br>Sanción |
|       |           | 20240628000005790                            | 28/06/2024 10:41:09                          | PAULA BELMIA MERA PEREZ  |                                |                      |
|       |           | 20240426000001301                            | 22/05/2024 17:20:05                          | PAULA BELMIA MERA PEREZ  |                                |                      |
|       |           | 20240503000001472                            | 03/05/2024 12:27:06                          | PAULA BELMIA MERA PEREZ  |                                |                      |
|       |           | 20240503000001471                            | 03/05/2024 11:13:42                          | PAULA BELMIA MERA PEREZ  |                                |                      |
|       |           | 2024043000001360                             | 30/04/2024 13:18:48                          | PAULA BELMIA MERA PEREZ  |                                |                      |

Previsualización del certificado:

| Previsualiz  | ación de Cert   | ificado                                          |                                                        | × |
|--------------|-----------------|--------------------------------------------------|--------------------------------------------------------|---|
| <b>8</b>     | PERÚ            | Ministerio de Justicia<br>y Derechos Humanos     | Superintendencia Nacional<br>de los Registros Públicos |   |
|              |                 | 2                                                |                                                        |   |
| Р            | revisuali       | ización del Certificado Lit                      | eral del Sistema Informativo de                        |   |
|              |                 | Garantías M                                      | obiliarias                                             |   |
| Del Folio Pe | ersonal del Deu | dor Garante: 28115830                            |                                                        |   |
| Criterio de  | Búsqueda: DOC   | UMENTO NACIONAL DE IDENTIDAD                     |                                                        |   |
| Número de    | folios causales | electrónico en los cuales se encuentra el deudor | garante: 5                                             |   |
| Número de    | folios causales | electrónicos solicitados: 2                      |                                                        |   |
|              |                 |                                                  | Aceptar                                                |   |
|              |                 |                                                  |                                                        |   |

#### Luego presione el botón agregar servicio:

| Seleccion | ne los | folios que desea solicitar                   |                                              | ۵                        | Previsualizar Certificado 🗸 🗸 | Agregar Servicio          |
|-----------|--------|----------------------------------------------|----------------------------------------------|--------------------------|-------------------------------|---------------------------|
|           |        | SISTEMA INFORMATIVO DE GARANTÍAS MOBILIARIAS |                                              |                          | Cantidad d<br>Folios          | e 5                       |
|           |        | Número de folio causal electrónico           | Fecha y hora del registro de<br>constitución | Datos del Deudor Garante | Alerta de la<br>Corte Superi  | a Alerta de<br>or Sanción |
|           |        | 20240628000005790                            | 28/06/2024 10:41:09                          | PAULA BELMIA MERA PEREZ  |                               |                           |
|           |        | 20240426000001301                            | 22/05/2024 17:20:05                          | PAULA BELMIA MERA PEREZ  |                               |                           |
|           |        | 20240503000001472                            | 03/05/2024 12:27:06                          | PAULA BELMIA MERA PEREZ  |                               |                           |
|           |        | 20240503000001471                            | 03/05/2024 11:13:42                          | PAULA BELMIA MERA PEREZ  |                               |                           |
|           |        | 20240430000001360                            | 30/04/2024 13:18:48                          | PAULA BELMIA MERA PEREZ  |                               |                           |

Luego presione el botón Continuar Pago:

| Lista d | le Servicios Agregados                      |        |        |       |           |                  |
|---------|---------------------------------------------|--------|--------|-------|-----------|------------------|
|         |                                             |        |        |       | Continu   | uar Pago »       |
|         |                                             |        |        |       | Monto     | total: 20,00 PEN |
| N°      | Servicio                                    | Deudor | Placa  | Folio | Monto     | Opciones         |
| 1       | CERTIFICADO LITERAL DEL<br>SIGM (POR PLACA) |        | AZ3882 |       | 20.00 PEN | ٥                |
|         |                                             |        |        |       |           | < 1 >            |

Confirmar el mensaje del registro de la publicidad:

| * Nombres:                                                                                                    | SEGUNDO PAUL                                                                                                    |
|----------------------------------------------------------------------------------------------------|----------------------------------------------------------------------------------------------------|
| * Apellidos:                                                                                                  | DIAZ MERA                                                                                                    |
| * Correo Electrónico:                                                                                         | CDIAZV@5                                                                                                    |
| Número de Tarjeta :                                                                                           |                                                                                                    |
| Fecha de Vencimiento:                                                                                         | Se ha registrado los datos de la                                                                                                    |
| cvv:                                                                                                    | publicidad                                                                                                    |
| Estoy de acuerdo con los térmi                                                                                | s y condicion Sistema Informativo de Garantías Mobiliarias                                                                                                    |
|                                                                                                    | Aceptar                                                                                                    |
| Tener en cuenta lo siguiente ant<br>1. Asegurarse que su tarjeta tengo<br>2. Varificar su limita de comoras n | i <b>de continuar:</b><br>a opción de compras por internet habilitada. Algunos bancos tienen esta opción disponible y modificable en su APP Banca Móvil.<br>I citargat y a sa an importa o primero de transactiones diarias. Algunos bascos tienes arte limite disponible y modificable en su APP Banca Móvil. |

Finalmente, complete el formulario de pago y marque la casilla de términos y condiciones:

|                                                                |                                                                                                    | sunarp                     |
|----------------------------------------------------------------|----------------------------------------------------------------------------------------------------|----------------------------|
|                                                                | es                                                                                                    |                            |
| Datos del Solici                                               | tante ——— 📻 Datos del Certificado                                                                                                    | o ———— 🔂 Pago              |
| Ingrese los datos                                              | del titular de la tarjeta                                                                                                    |                            |
| * Nombres:                                                     | ANA CECILIA                                                                                                    |                            |
| * Apellidos :                                                  | DIAZ VENTURA                                                                                                    |                            |
| * Correo Electrónico:                                          | CDIAZV@SUNARP.GOB.PE                                                                                                    |                            |
| Número de Tarjeta:                                             | 4551 7081 8059                                                                                                    |                            |
| Fecha de Vencimiento                                           | 03 / 28                                                                                                    |                            |
| CVV:                                                           | 🗶                                                                                                    |                            |
| 🛃 Estoy de acuerdo o                                           | on los términos y condiciones de pago<br>Pagar                                                                                                   |                            |
| Tener en cuenta lo<br>1. Asegurarse que s<br>esta opción dispo | <b>siguiente antes de continuar:</b><br>su tarjeta tenga la opción de compras por internet habilit<br>mible y modificable en su APP Banca Móvil. | ada. Algunos bancos tienen |

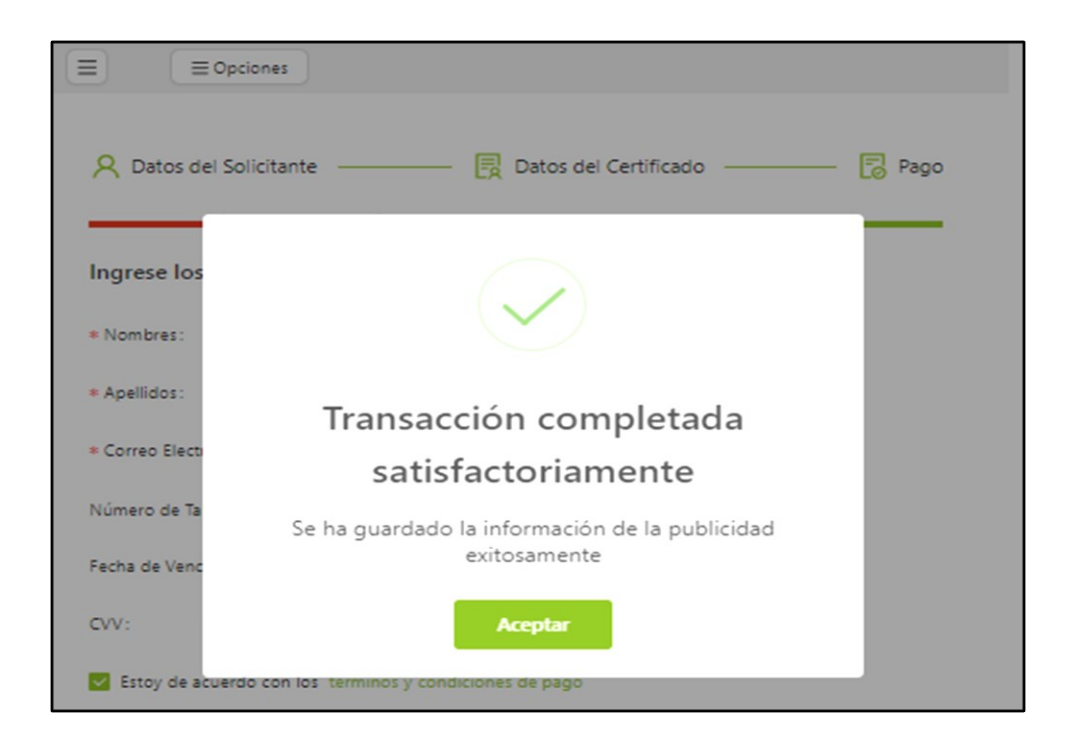

Recibirá la confirmación del pago junto con el recibo en el correo electrónico:

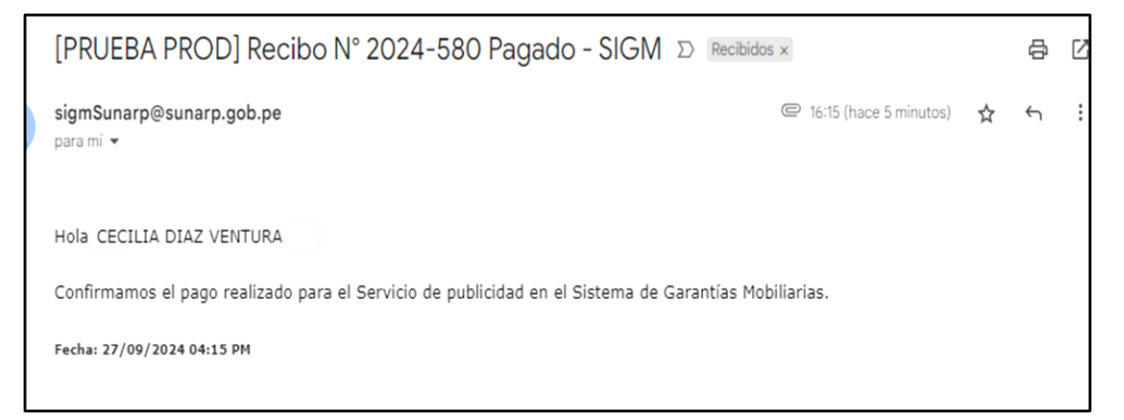

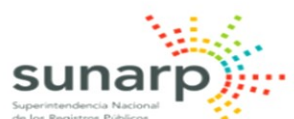

| SUPERI       |            | NACIONAL DE LOS REGISTROS PÚBLICO        | DS         |  |
|--------------|------------|------------------------------------------|------------|--|
| RECIBO       | DE PAGO    |                                          |            |  |
| RAZÓN        | SOCIAL     | ZONA REGISTRAL IX                        |            |  |
| RUC          |            | 20260998898                              |            |  |
| RECIBO       | N°         | 2025-672                                 |            |  |
| TIPO DE      | SERVICIO   | PAGO DE SERVICIOS DE GARANTÍA MOBILIARIA |            |  |
| TIPO DE      | PAGO       | TARJETA DE CRÉDITO                       |            |  |
| FECHA / HORA |            | 20/02/2025 11:58:15                      |            |  |
| MONTO PAGADO |            | S/ 4.00                                  |            |  |
| NUM. PE      | EDIDO      |                                          |            |  |
| TARJET       | A          | 447411******2240 - visa                  |            |  |
| PAGADO       | POR        | SEGUNDO PAUL DIAZ MERA                   |            |  |
| DOCUMENTO    |            | D.N.I 47161298                           |            |  |
| N°           | Publicidad | Servicio                                 | Monto (S/) |  |
| 1            | 2025-59    | CERTIFICADO LITERAL DEL SIGM             | 4.00       |  |
|              |            | Total Decad                              | 4.00       |  |

Luego del pago se muestra la opción para visualizar el certificado en la columna de Opciones:

| S<br>SISTE<br>DE GA |                 |                 |                    |                                                                                 | sunarp)                         |
|---------------------|-----------------|-----------------|--------------------|---------------------------------------------------------------------------------|---------------------------------|
|                     |                 |                 |                    | 🙆 Inicio 🔀 Solicitar Certificados \Xi Servicios 🗡 🤱 Iniciar sesión 🧿 Suscribete | R Acceso funcionarios de Sunarp |
|                     | A Datos del Sol | icitante        |                    | Datos del Certificado                                                           | Pago                            |
|                     |                 |                 |                    |                                                                                 | ✓ Finalizar                     |
|                     | N*              | Año Certificado | Número Certificado | Servicio                                                                        | Opciones                        |
|                     | 1               | 2024            | 155                | CERTIFICADO LITERAL DEL SIGM (POR PLACA)                                        | ۲                               |
|                     |                 |                 |                    |                                                                                 |                                 |

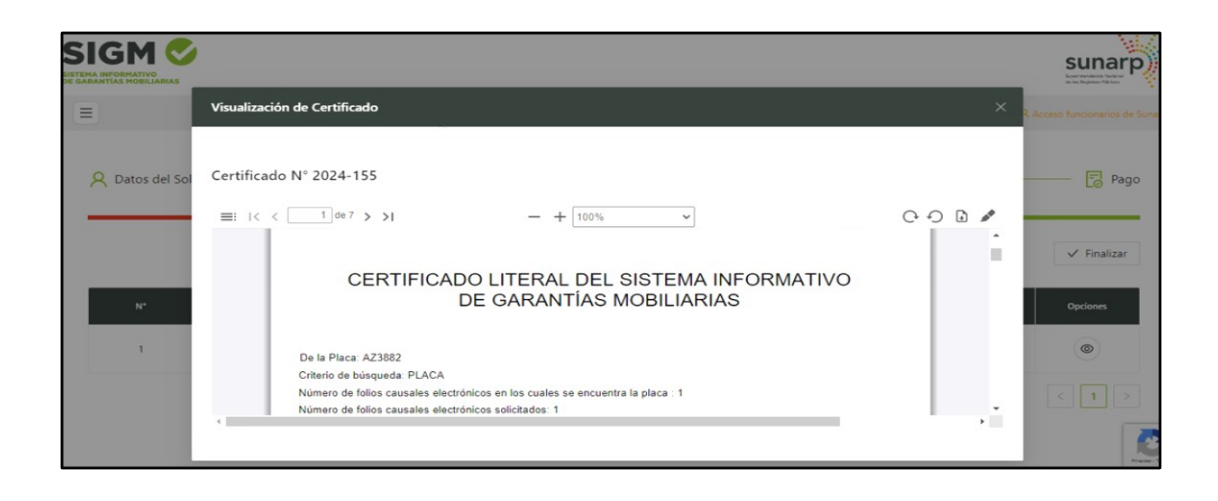

#### 2.2 CERTIFICADO LITERAL DE FOLIO CAUSAL ELECTRÓNICO

Se emite en función al número de Folio Causal.

Deberá ingresar el número de folio causal:

| A Datos del Solicitante – |                                                 | Datos del Certificado |                                                                                                    | =_⊘ Pago |
|---------------------------|-------------------------------------------------|-----------------------|----------------------------------------------------------------------------------------------------|----------|
| Seleccione el servicio    |                                                 |                       |                                                                                                    |          |
| * Servicio :              | CERTIFICADO LITERAL DE FOUIO CAUSAL ELECTRÓNICO |                       | Para solicitar publicidad registral<br>respecto a las Garantías Mobiliarias<br>inscritas antes del SIGM, ingrese al:<br>servicio de INULICIDAD<br>servicio de INULICIDAD<br>servicio de INULICIDAD<br>Servicio de INULICIDAD<br>Servicio de IN |          |
| Ingrese el Folio          |                                                 |                       |                                                                                                    |          |
| * Folio Causal:           | 20250207000000411                               |                       |                                                                                                    |          |
| Monto a pagar:            | 4.00 PEN                                        |                       |                                                                                                    |          |
|                           | ٩                                               | L Buscar              |                                                                                                    |          |

En la parte inferior se mostrarán los folios causales electrónicos donde el deudor garante está inscrito con una garantía mobiliaria.

En la parte derecha del reporte nos mostrará la Alerta de la Corte Superior y la Alerta de Sanción, de ser el caso:

| Seleccio | one los | formularios que desea solicitar              |                                |                      |
|----------|---------|----------------------------------------------|--------------------------------|----------------------|
|          |         | Previsualizar Certi                          | ficado 🗸 Agr                   | egar Servicio        |
|          |         | SISTEMA INFORMATIVO DE GARANTÍAS MOBILIARIAS | Cantidad de<br>formularios     | 2                    |
|          |         | Número de folio causal electrónico           | Alerta de la<br>Corte Superior | Alerta de<br>Sanción |
| +        |         | 20240927000003100                            |                                |                      |

Previsualizar Certificado:

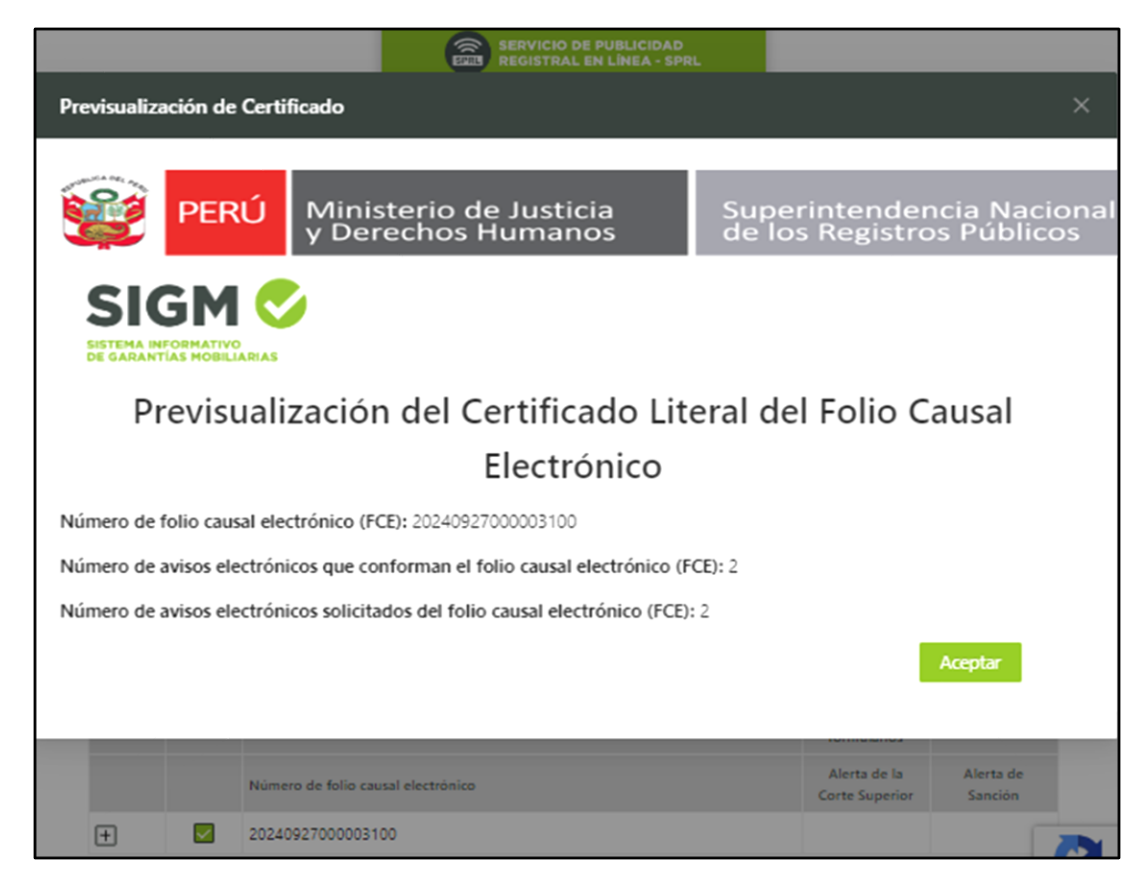

#### Luego agregar el servicio:

| Selecci | one los | formularios que desea solicitar              |                                |                      |
|---------|---------|----------------------------------------------|--------------------------------|----------------------|
|         |         | Previsualizar Certific                       | cado 🗸 🗸 Agi                   | regar Servicio       |
|         |         | SISTEMA INFORMATIVO DE GARANTÍAS MOBILIARIAS | Cantidad de<br>formularios     | 2                    |
|         |         | Número de folio causal electrônico           | Alerta de la<br>Corte Superior | Alerta de<br>Sanción |
| +       |         | 20240927000003100                            |                                |                      |

#### Dar clic en Continuar Pago:

| Lista | de Servicios Agregados                                | 3      |       |                   |           |                  |
|-------|-------------------------------------------------------|--------|-------|-------------------|-----------|------------------|
|       |                                                       |        |       |                   | Continu   | iar Pago 📎       |
|       |                                                       |        |       |                   | Monto     | total: 20,00 PEN |
| N*    | Servicio                                              | Deudor | Placa | Folio             | Monto     | Opciones         |
| 1     | CERTIFICADO LITERAL DE<br>FOLIO CAUSAL<br>ELECTRÓNICO |        | -     | 20240927000003100 | 20,00 PEN | Ð                |

Confirme el mensaje del registro de la publicidad:

| Se ha registrado los datos de la<br>publicidad |
|------------------------------------------------|
| Sistema Informativo de Garantías Mobiliarias   |
| Aceptar                                        |

Finalmente complete el formulario de pago y marque la casilla de términos y condiciones:

| SIGM 📀                |                                                | sunarp |
|-----------------------|------------------------------------------------|--------|
|                       | :5                                             |        |
| A Datos del Solicit   | ante Patos del Certificado                     | 🏹 Pago |
| * Nombres :           | CECILIA                                        |        |
| * Apellidos:          | DIAZ VENTURA                                   |        |
| * Correo Electrónico: | CDIAZV@SUNARP.GOB.PE                           |        |
| Número de Tarjeta:    | 4551 7081 8059                                 |        |
| Fecha de Vencimiento: | 03/28                                          |        |
| CVV:                  | CVC                                            |        |
| 🛃 Estoy de acuerdo co | an los términos y condiciones de pago<br>Pagar |        |

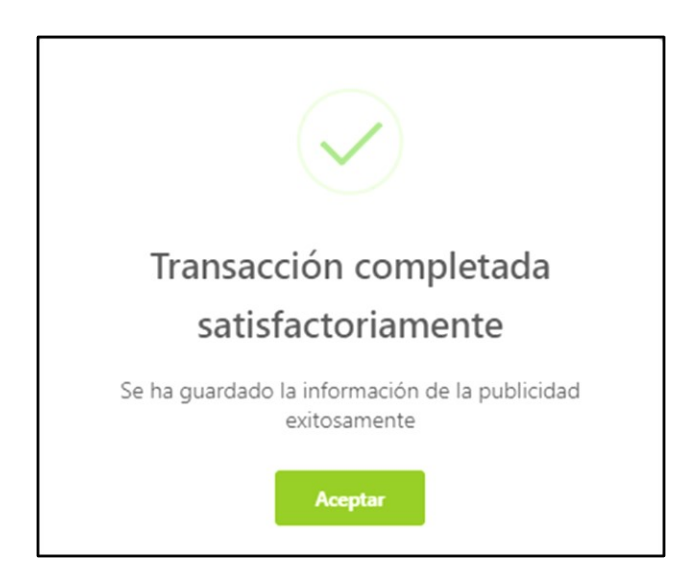

Recibirá el correo de confirmación del pago junto con el recibo:

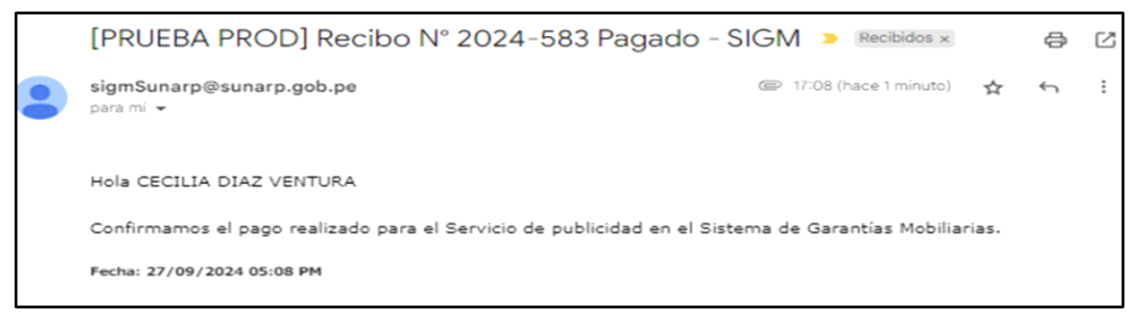

| Superintendencia Ni<br>de los Registros Púb | arp                     |                                                    |            |
|---------------------------------------------|-------------------------|----------------------------------------------------|------------|
| SUPERII<br>RECIBO                           | NTENDENCIA I<br>DE PAGO | NACIONAL DE LOS REGISTROS PÚBLICO                  | DS         |
| RAZÓN S                                     | SOCIAL                  | ZONA REGISTRAL IX                                  |            |
| RUC                                         |                         | 20260998898                                        |            |
| RECIBO                                      | N°                      | 2025-674                                           |            |
| TIPO DE                                     | SERVICIO                | PAGO DE SERVICIOS DE GARANTÍA MOBILIARIA           |            |
| TIPO DE                                     | PAGO                    | TARJETA DE CRÉDITO                                 |            |
| FECHA /                                     | HORA                    | 20/02/2025 12:32:07                                |            |
| MONTO                                       | PAGADO                  | S/ 4.00                                            |            |
| NUM. PE                                     | DIDO                    |                                                    |            |
| TARJET                                      | A                       | 447411*****2240 - visa                             |            |
| PAGADO                                      | POR                     | SEGUNDO PAUL DIAZ MERA                             |            |
| DOCUM                                       | ENTO                    | D.N.I 47161298                                     |            |
| N°                                          | Publicidad              | Servicio                                           | Monto (S/) |
| 1                                           | 2025-60                 | CERTIFICADO LITERAL DE FOLIO CAUSAL<br>ELECTRÓNICO | 4.00       |
|                                             |                         | Total Pagado                                       | o 4.00     |

Luego del pago se muestra la opción para visualizar el certificado en la columna de Opciones:

|             |                 |                    | 🙆 Inicio 🔞 Solicitar Certificados 🖽 Servicios \vee 🤉 Iniciar sesión 📀 Suscribete | R Acceso funcionarios de Sunarp |
|-------------|-----------------|--------------------|----------------------------------------------------------------------------------|---------------------------------|
| Datos del S | olicitante      |                    | 🛃 Datos del Certificado                                                          | 🔁 Pago                          |
|             |                 |                    |                                                                                  | ✓ Finalizar                     |
| N*          | Año Certificado | Número Certificado | Servicio                                                                         | Opciones                        |
| 1           | 2024            | 157                | CERTIFICADO LITERAL DE FOLIO CAUSAL ELECTRÓNICO                                  | ۲                               |

|    | Visualización de Certificado                                                                                                    | ×       | onarios de Sunai    |
|----|----------------------------------------------------------------------------------------------------|---------|---------------------|
| ۶۵ | Certificado Nº 2024-157                                                                                                    |         | Pago                |
|    | ≡:  < < 1 de 7 > >  − + 80% ✓                                                                                                    | C O D 🌶 |                     |
| F  | Congo de Verdeación Organ Y. 17349<br>Presente Y 2024-05<br>Partes y True 27/02/224-05 01 PM                                                                                                    |         | Finalizar<br>ciones |
|    | CERTIFICADO LITERAL DEL FOLIO CAUSAL<br>ELECTRÓNICO                                                                                                    |         | 1 >                 |
|    | Número de folio causal electrónico         20240927000003100           Número de avisos electrónicos que conforman folio causal         2           Número de avisos electrónicos solicitados del folio causal         2 |         |                     |
|    | Derechos S/ 20:00 Recibol Fecha: 27/09/2024 05:08 PM                                                                                                    |         |                     |
|    | Sunarp Hora y Fecha 20709/2024 05:08 PM                                                                                                    | Ţ       |                     |

#### 2.3 CERTIFICADO NEGATIVO/POSITIVO

Se usa como criterio de búsqueda el número de documento oficial de identidad del Deudor:

|                         |                                 |                                       |                                                                                                    | sunarp                    |
|-------------------------|---------------------------------|---------------------------------------|----------------------------------------------------------------------------------------------------|---------------------------|
|                         |                                 | 🟠 Inicio 🔀 Solicitar Certificad       | dos 🗏 Servicios 🖌 🥂 Iniciar sesión 🗿 Suscribete 🔗 Acce                                                                                                    | so funcionarios de Sunarp |
| R Datos del Solicitante |                                 | Datos del Certificado                 |                                                                                                    | Pago                      |
| Seleccione el servicio  |                                 |                                       |                                                                                                    |                           |
| Servicio:               | CERTIFICADO NEGATIVO/POSITIVO   | ×                                     | Para solicitar publicidad registral<br>respecto a las Garantias Mobiliarias<br>inscritas antes del SIGM, ingrese al:<br>Electronico de resultances<br>BERGISTRAL EN LINEA - SPRL<br><u>Click Agad</u> |                           |
| Ingrese los datos del d | deudor                          |                                       |                                                                                                    |                           |
| * Tipo de Documento:    | DOCUMENTO NACIONAL DE IDENTIDAD | <ul> <li>* Nro. Documento:</li> </ul> | 40237443                                                                                                    | Limpiar                   |
| * Nombres :             | ROSA MERCEDES                   |                                       |                                                                                                    |                           |
| * Primer apellido :     | VILCHEZ                         | Segundo apellido:                     | SHUŇA                                                                                                    |                           |
| Monto a pagar :         | 16.00 PEN                       |                                       |                                                                                                    |                           |
|                         | ~ A                             | gregar Servicio                       |                                                                                                    | e                         |

En la parte inferior se visualizan los datos del deudor garante inscrito en una garantía mobiliaria. Luego se continúa con el pago:

| Lista de | Servicios Agregados           |                                               |       |       | Co        | ntinuar Pago » |
|----------|-------------------------------|-----------------------------------------------|-------|-------|-----------|----------------|
| N*       | Servicio                      | Deudor                                        | Placa | Folio | Monto     | Opciones       |
| 1        | CERTIFICADO NEGATIVO/POSITIVO | DOCUMENTO NACIONAL DE<br>IDENTIDAD - 40237443 |       |       | 16,00 PEN | ٥              |
|          |                               |                                               |       |       |           |                |

Finalmente complete el formulario de pago y marque la casilla de términos y condiciones:

|                       |                                                                               | sunar                        |
|-----------------------|-------------------------------------------------------------------------------|------------------------------|
|                       | 🏠 Inicio 🔞 Solicitar Certificados 🖽 Servicios ⊻ 🛛 R. Iniciar sesión 📀 Suscrib | ete 🛛 Acceso funcionarios de |
| Datos del Solicitar   | nte                                                                           | 🔂 Pag                        |
| Ingrese los datos de  | el titular de la tarjeta                                                      |                              |
| * Nombres:            | CECILIA                                                                       |                              |
| * Apellidos:          | DIAZ VENTURA                                                                  |                              |
| * Correo Electrónico: | CDIAZV@SUNARP.GOB.PE                                                          |                              |
| Número de Tarjeta:    | 4551 7081 6176 8059                                                           |                              |
| Fecha de Vencimiento: | 03 / 28                                                                       |                              |
| CVV:                  | CVC 👁                                                                         |                              |
|                       | $\checkmark$                                                                  |                              |
|                       |                                                                               |                              |
| Trar                  | nsacción completada                                                           |                              |
| S                     |                                                                               |                              |
| Se ha gua             | atisfactoriamente                                                             |                              |
|                       | rdado la información de la publicidad<br>exitosamente                         |                              |

Recibirá el correo de confirmación del pago junto con el recibo:

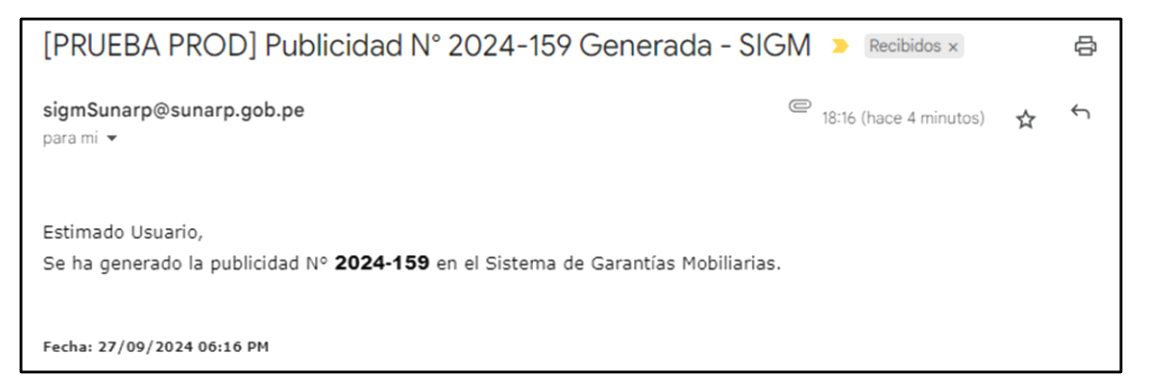

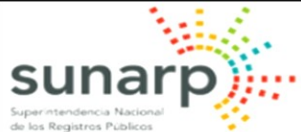

SUPERINTENDENCIA NACIONAL DE LOS REGISTROS PÚBLICOS **RECIBO DE PAGO** RAZÓN SOCIAL ZONA REGISTRAL IX RUC 20260998898 RECIBO N° 2025-677 TIPO DE SERVICIO PAGO DE SERVICIOS DE GARANTÍA MOBILIARIA TIPO DE PAGO TARJETA DE CRÉDITO FECHA / HORA 20/02/2025 13:12:50 MONTO PAGADO S/ 4.00 NUM. PEDIDO TARJETA 447411\*\*\*\*\*2240 - visa PAGADO POR EDITH CAROLA CALAGUA HUAMBACHANO DOCUMENTO D.N.I. - 09526995 Publicidad Monto (S/) N° Servicio 1 2025-61 CERTIFICADO NEGATIVO/POSITIVO 4.00 Total Pagado 4.00

Luego del pago se muestra la opción para visualizar el certificado en la columna de Opciones:

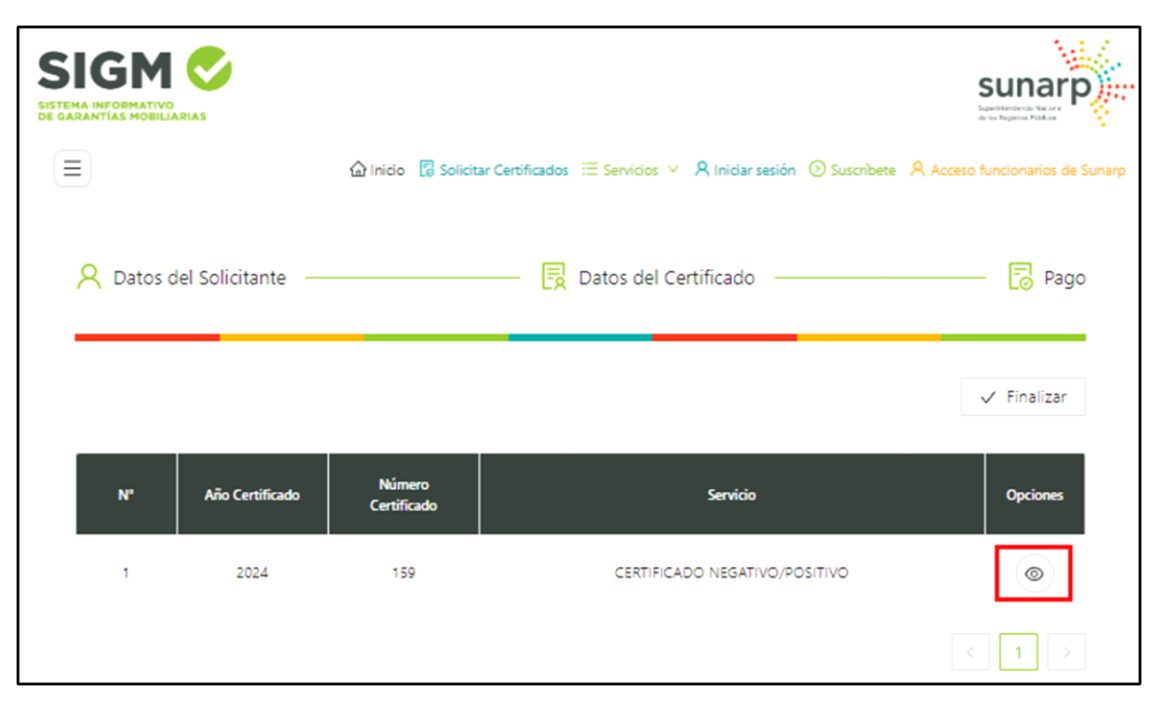

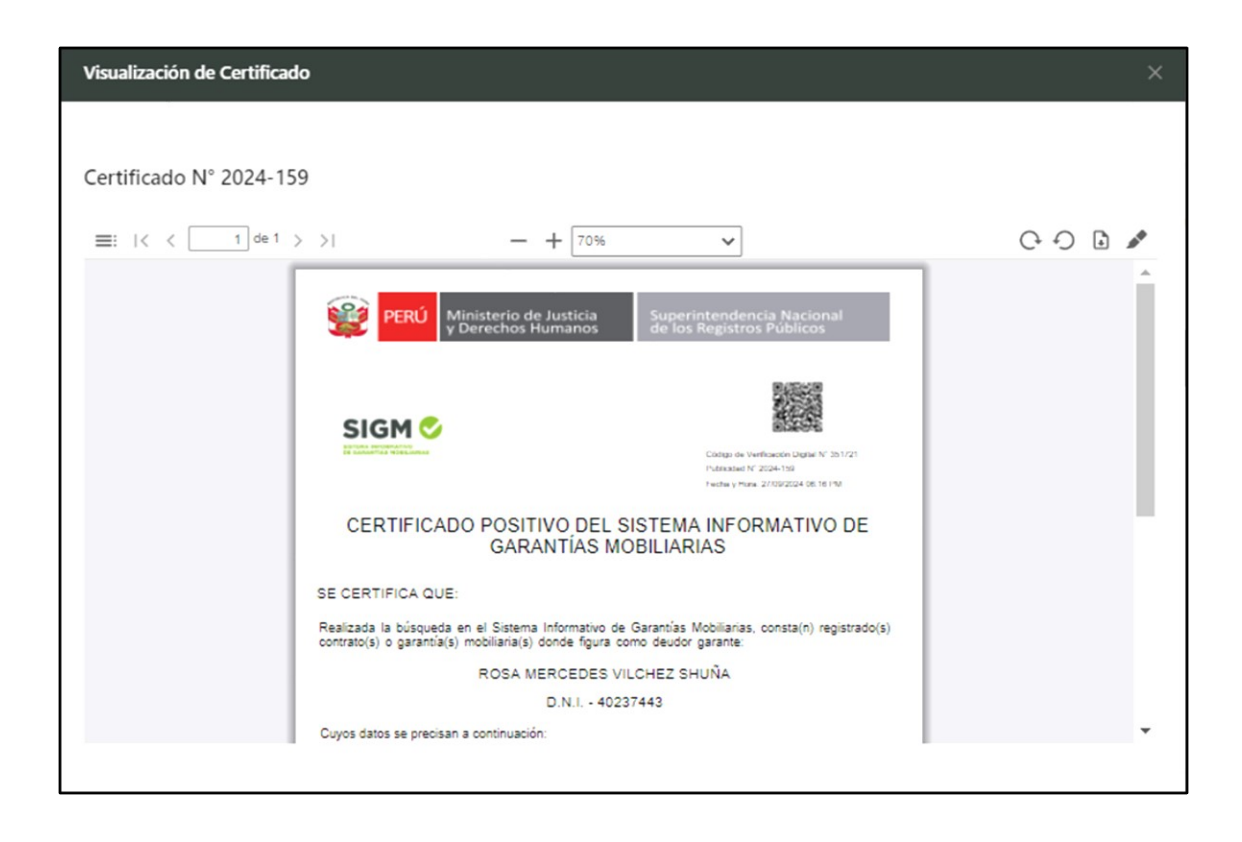

#### 2.4 CERTIFICADO COMPENDIOSO

Se expide ingresando los datos del deudor garante:

|                       |                         |                                     |                                                                                                    | sunarp                        |
|-----------------------|-------------------------|-------------------------------------|----------------------------------------------------------------------------------------------------|-------------------------------|
|                       |                         | 🏠 Inicio 🛛 Solicitar Certificados 🗏 | Ξ Servicios ∨ 🤱 Iniciar sesión 💿 Suscribete 🔗                                                                                                    | Acceso funcionarios de Sunarp |
| 🎗 Datos del Solicitan | te                      | 🛃 Datos del Certificado             |                                                                                                    | Pago                          |
| Seleccione el servici | 0                       |                                     |                                                                                                    |                               |
| = Servicio :          | CERTIFICADO COMPENDIOSO | ¥.                                  | Para solicitar publicidad registral<br>respecto a las Garantias Mobiliarias<br>inscritas antes del SIGM, ingrese at<br>servicio de fuelcicado<br>servicio de fuelcicado<br>Registrat. BELINEA - SPR.<br><u>Click Aquí</u> |                               |
| Ingrese los datos de  | l deudor                |                                     |                                                                                                    |                               |
| * Tipo de Documento:  | Seleccionar             | v * Nro. Documento:                 |                                                                                                    |                               |
| * Nombres :           |                         |                                     |                                                                                                    |                               |
| * Primer apellido :   |                         | Segundo apellido :                  |                                                                                                    |                               |
| Monto a pagar :       | 1.00 PEN                |                                     |                                                                                                    |                               |
|                       |                         | ✓ Agregar Servicio                  |                                                                                                    | <u></u>                       |

Luego Agregar Servicio:

|                        |                                 |                                       |                                                                                                    | sunarp                          |
|------------------------|---------------------------------|---------------------------------------|----------------------------------------------------------------------------------------------------|---------------------------------|
|                        |                                 | 🟠 Inicio 🔀 Solicitar Certificados 🗄   | E Servicios 🗸 🥂 Iniciar sesión 💿 Suscribete                                                                                                    | R Acceso funcionarios de Sunarp |
| R Datos del Solicitant | e                               | Datos del Certificado                 |                                                                                                    | C Pago                          |
| Seleccione el servicio | 2                               |                                       |                                                                                                    |                                 |
| * Servicio :           | CERTIFICADO COMPENDIOSO         | ~                                     | Para solicitar publicidad registral<br>respecto a las Garantías Mobiliarias<br>inscritas antes del SIGH, ingrese at<br>consensation de resultational<br>secustrat en Linka - sent<br><u>Click Aqué</u> |                                 |
| Ingrese los datos de   | deudor                          |                                       |                                                                                                    |                                 |
| * Tipo de Documento:   | DOCUMENTO NACIONAL DE IDENTIDAD | <ul> <li>* Nro. Documento:</li> </ul> | 40237443                                                                                                    | Limpiar                         |
| * Nombres :            | ROSA MERCEDES                   |                                       |                                                                                                    |                                 |
| * Primer apellido :    | VILCHEZ                         | Segundo apellido:                     | SHUÑA                                                                                                    |                                 |
| Monto a pagar:         | 1.00 PEN                        |                                       |                                                                                                    |                                 |
|                        |                                 | Agregar Servicio                      |                                                                                                    | C                               |

En la parte inferior se visualizan los datos del deudor garante inscrito en una garantía mobiliaria. Luego se continúa con el pago:

| Lista de | e Servicios Agregados |                                               |       |       |          |            |
|----------|-----------------------|-----------------------------------------------|-------|-------|----------|------------|
|          |                       |                                               |       |       | Contin   | uar Pago » |
| N*       | Servicio              | Deudor                                        | Placa | Folio | Monto    | Opciones   |
| 1        | CERTIFICADO           | DOCUMENTO NACIONAL DE<br>IDENTIDAD - 40237443 |       |       | 1,00 PEN | ٥          |
|          |                       |                                               |       |       |          | < 1        |

Finalmente complete el formulario de pago y marque la casilla de términos y condiciones:

|                        |                               | sunarp |
|------------------------|-------------------------------|--------|
|                        | es                            |        |
| 🞗 Datos del Solicit    | tante 🗒 Datos del Certificado | 🗟 Pago |
|                        |                               |        |
| Ingrese los datos      | del titular de la tarjeta     |        |
| * Nombres :            | CECILIA                       |        |
| * Apellidos :          | DIAZ VENTURA                  |        |
| * Correo Electrónico:  | CDIAZV@SUNARP.GOB.PE          |        |
| Número de Tarjeta:     | 4551 7081 6176 8059           |        |
|                        | 03/28                         |        |
| Fecha de Vencimiento:  |                               |        |
| Fecha de Vencimiento : |                               |        |

Recibirá el correo de confirmación del pago junto con el recibo:

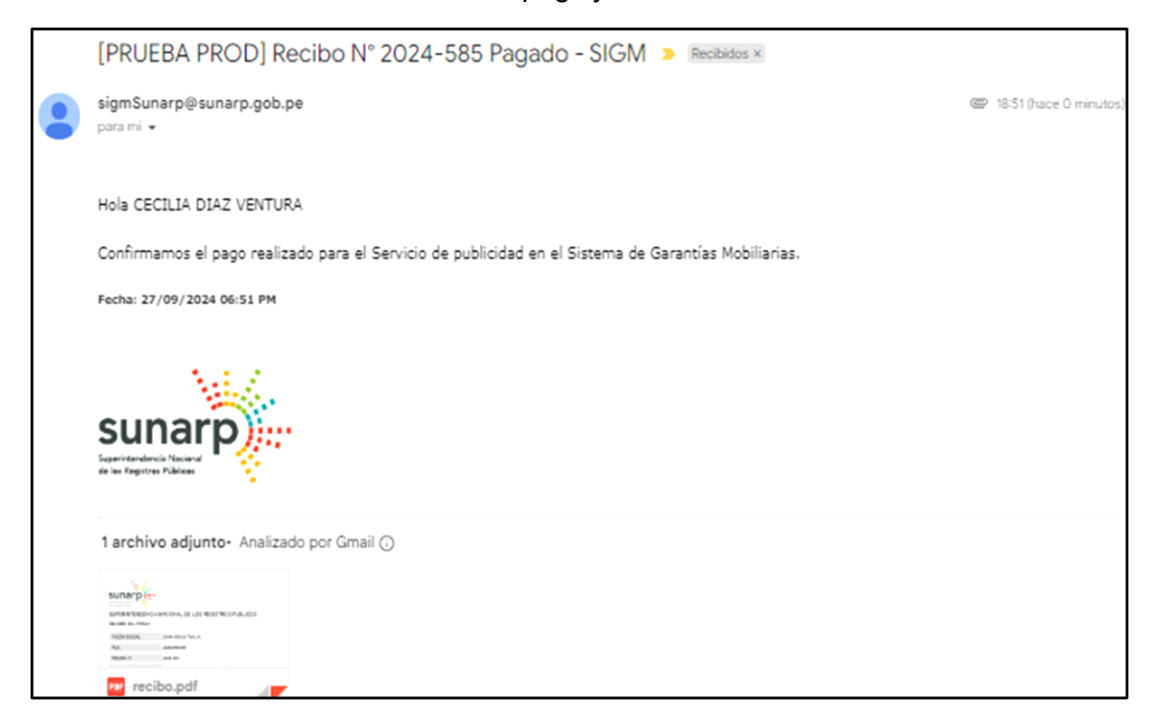

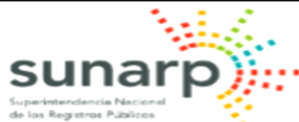

| SUPERI  |             | NACIONAL DE LOS REGISTROS PÚBLICO        | 08         |
|---------|-------------|------------------------------------------|------------|
| BECIBO  | DE PAGO     |                                          |            |
| I LOIDO | DETAGO      |                                          |            |
| RAZÓNS  | SOCIAL      | ZONA REGISTRAL IX - SEDE LIMA            |            |
| RUC     |             | 20260998898                              |            |
| RECIBO  | N°          | 2025-684                                 |            |
| TIPO DE | SERVICIO    | PAGO DE SERVICIOS DE GARANTÍA MOBILIARIA |            |
| TIPO DE | PAGO        | TARJETA DE CRÉDITO                       |            |
| FECHA / | HORA        | 20/02/2025 15:46:40                      |            |
| MONTO   | PAGADO      | S/ 4.00                                  |            |
| NUM. PE | DIDO        | 16256013                                 |            |
| TARJET  | A           | 447411*****2240 - visa                   |            |
| PAGADO  | POR         | N0110315677C - ROSA YANET PEREZ SALAZAR  |            |
| TITULAF | R DE CUENTA | COMPAÑIA MINERA CARAVELI S.A.C.          |            |
| DOCUM   | ENTO        | R.U.C 20126702737                        |            |
| N°      | Publicidad  | Servicio                                 | Monto (S/) |
| 1       | 2025-62     | CERTIFICADO COMPENDIOSO                  | 4.00       |
|         |             | Total Pagad                              | 4.00       |

Luego del pago se muestra la opción para visualizar el certificado en la columna de Opciones:

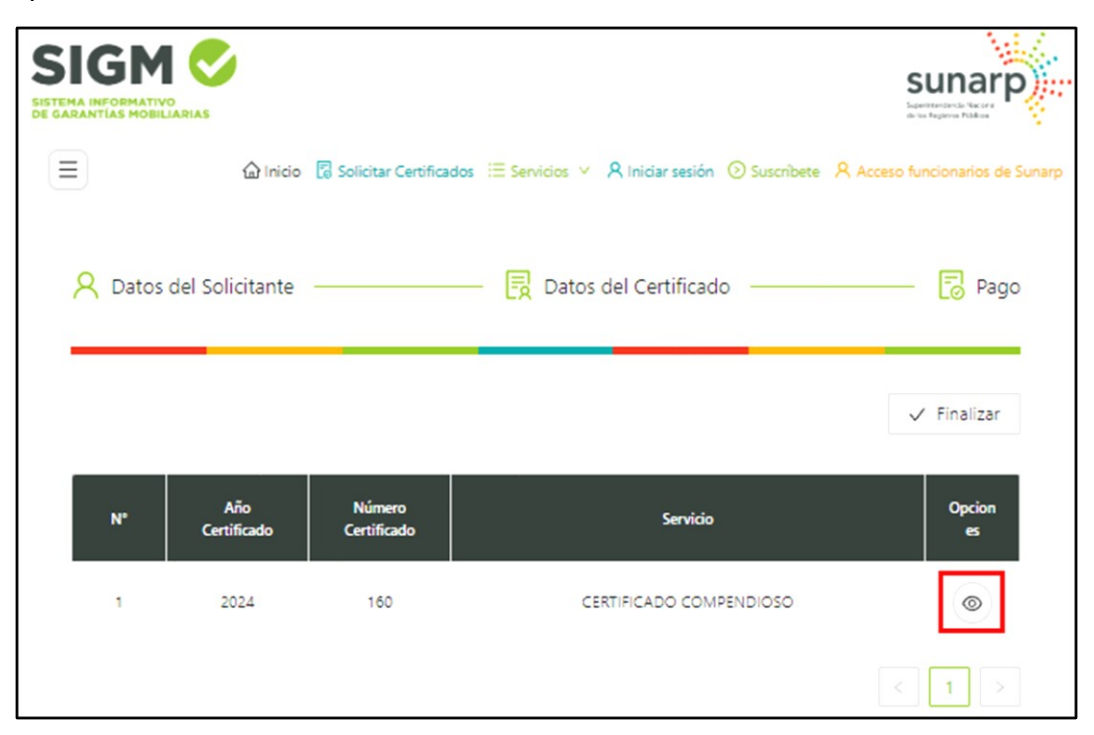

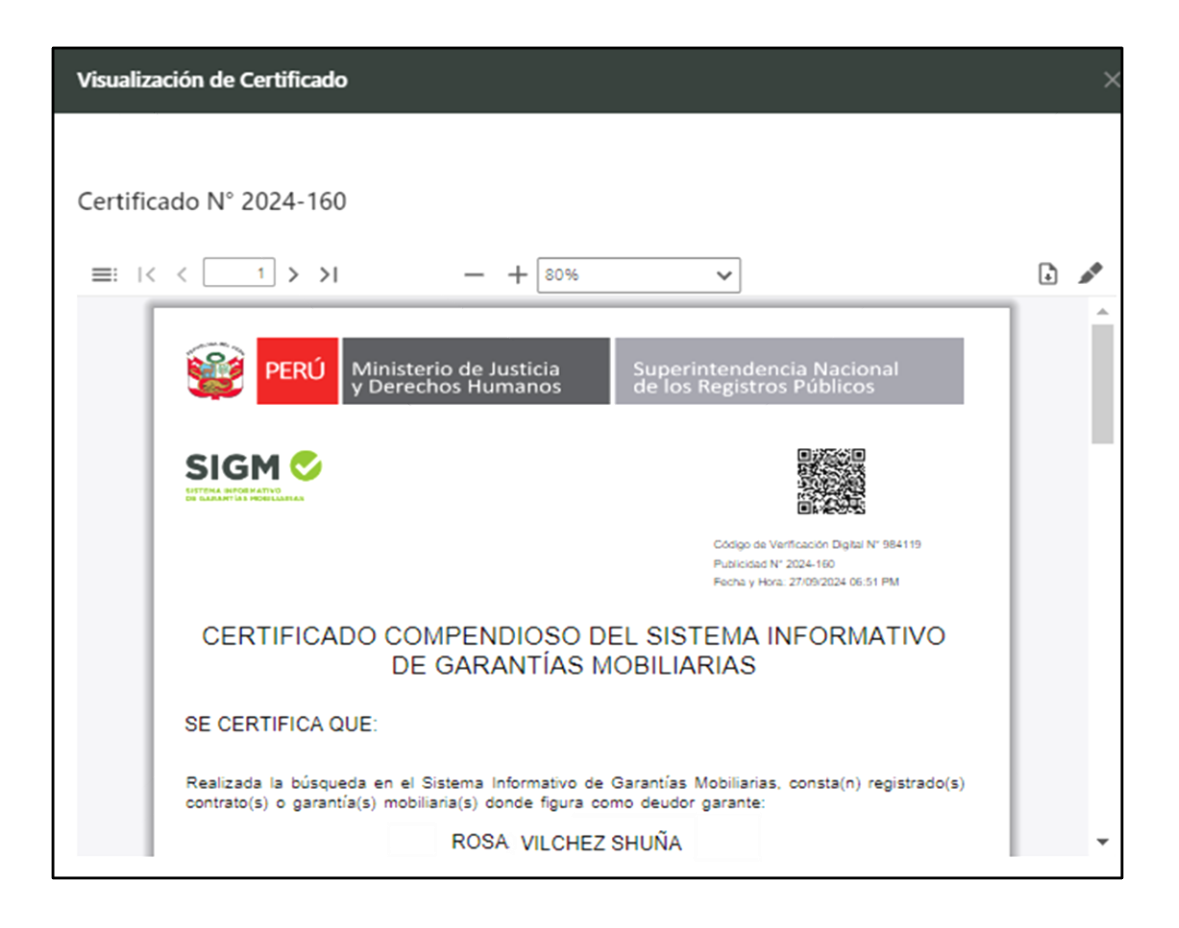

#### 3. PUBLICIDAD DE GARANTÍAS MOBILIARIAS ANTES DE SIGM

Para solicitar publicidades sobre Garantías Mobiliarias inscritas antes del SIGM, debe ingresar al Servicio de Publicidad Registral en Línea – SPRL: <u>https://sprl.sunarp.gob.pe/sprl/ingreso</u>

| SERVICIO DE PUBLICIDAD<br>REGISTRAL EN LÍNEA               |
|------------------------------------------------------------|
| TARIFAS   CONTÁCTENOS   AYUDA   NUESTRAS OFICINAS          |
| USUARIOS REGISTRADOS                                       |
| Acceso a Publicidad Registral en Línea                     |
|                                                            |
| INGRESAR                                                   |
| ¿Olvidó Contraseña?                                        |
| Si no tienes cuenta, SUSCRÍBETE aquí gratuitamente:        |
| PERSONAS NATURALES PERSONAS JURÍDICAS Y ENTIDADES PÚBLICAS |